| .9-2 |
|------|
| 9-2  |
| .9-3 |
| 9-3  |
| .9-4 |
| 9-4  |
|      |

| コンテンツ入手    | 9-5  |
|------------|------|
| コンテンツを入手する | 9-5  |
| 電子ブック      | 9-6  |
| 電子ブックを閲覧する | 9-6  |
| 便利な機能      | 9-7  |
| こんなときは     | 9-10 |

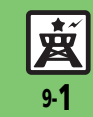

9

ニュース/エンタメ

## ニュース/エンタメ

## ニュース/エンタメについて

# いろいろな情報やコンテンツを入手/活用

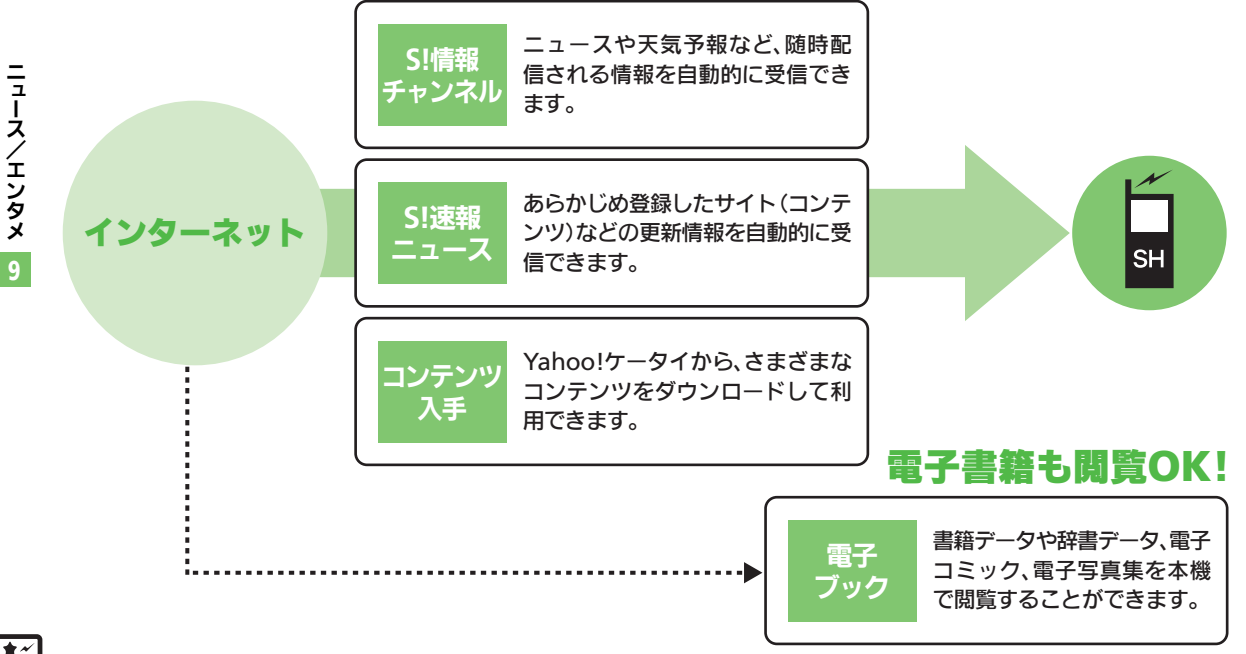

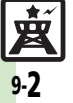

## S!情報チャンネル

## 配信情報を閲覧する

配信されるさまざまな情報を、自動的に受 信できる情報サービスです。お天気アイコ ンも利用できます。

●S!情報チャンネルの利用には、パケット通 信料が発生します。

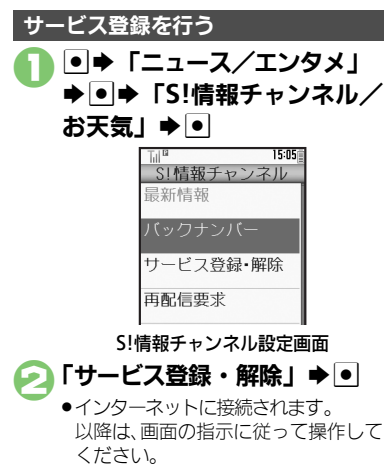

#### 新着情報を確認する

S!情報チャンネルの情報は、自動的に受信 され、インフォメーションが表示されます。

- ●
  - ●情報が表示されます。(情報画面) 以降は、画面の指示に従って操作して ください。
  - 情報画面での操作方法は、Yahoo! ケータイと同様です。

### ♪ ③ ●確認終了

インフォメーションが消えたあとで確認す るとき 【S!情報チャンネル設定画面】「最新情 報」◆● 以前に受信した情報を確認するとき

【S!情報チャンネル設定画面】「バックナ ンバー」 ◆● ◆日付選択 ◆●

#### お天気アイコンを利用する

S!情報チャンネルのサービス登録を行うと、 現在いる地域の天気を示すマーク(お天気 アイコン)が、待受画面に表示されます。

お天気アイコンを手動で更新するとき 【5!情報チャンネル設定画面】「お天気ア イコン」→●→「手動更新」→●→「は い」→●

#### 使いこなしチェック!

●新着情報の受信をインフォメーションで知らせない●情報画面の表示サイズを変更したい●情報画面のスクロール単位を変更したい
 ●情報画面の文字列をコピーしたい●お天気アイコンを待受画面に表示しない●お天気アイコンを自動的に更新しない
 ●お天気アイコンの更新をインフォメーションで知らせない ほか (ご) P.9-7)

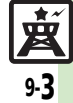

## S!速報ニュース

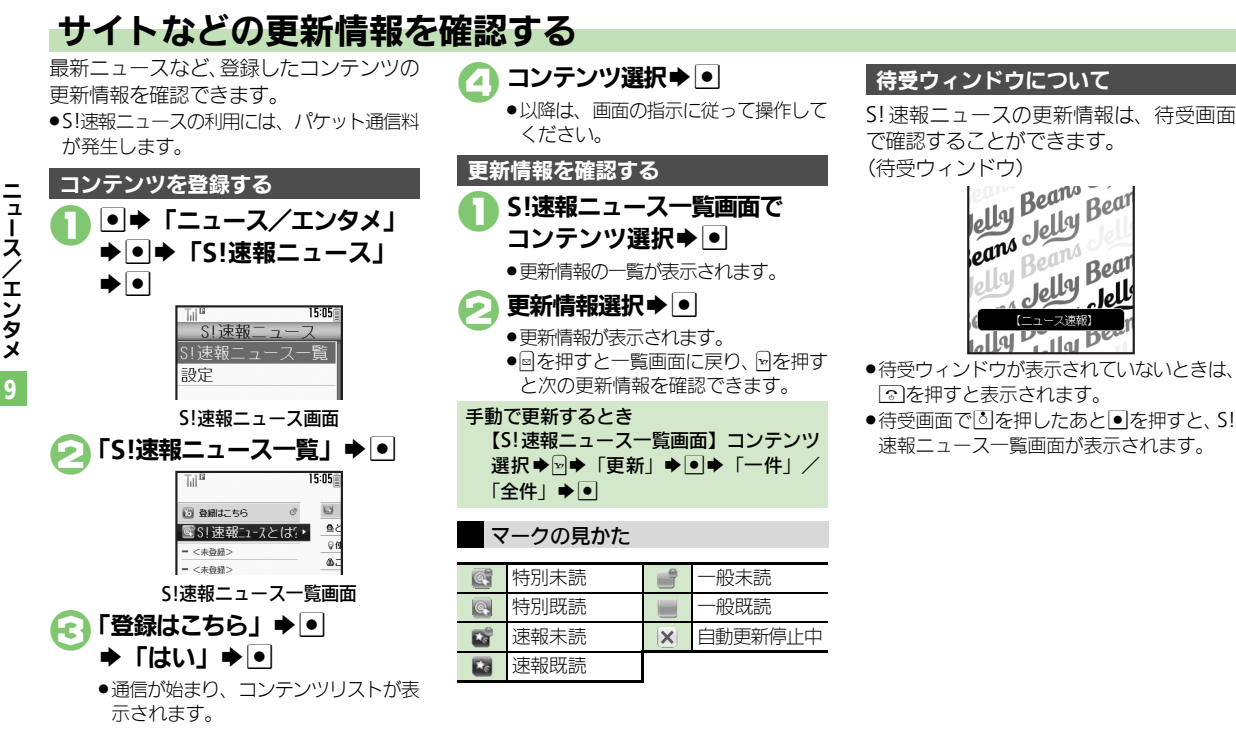

#### 使いこなしチェック!

●便利 ●一覧の自動更新を設定したい●自動更新の予定を確認したい●登録したS!速報ニュースを削除したい●S!速報ニュースを初期化したい ●ニュースを登録したい●背景を変更したい●更新情報から情報画面に接続したい●画像を取得しない ほか (CTP.9-8)

図 9.4

\* \*

## コンテンツを入手する

Yahoo!ケータイから、さまざまなコンテ ンツをダウンロードして入手できます。

## S!コンテンツストアから入手する

| Till    |       | 15:05 |
|---------|-------|-------|
| ニュー     | -ス/エ  | ンタメ   |
| 燹S!情    | 報チャンネ | ル/お   |
| ℃,S!速   | 報ニュ   | ース    |
| 🖻 無料    | コンテ   | ンツ    |
| 🛒 S ! 🗆 | ンテン   | ツス    |
| 幽 ブッ    | クサー   | フィン   |
| 動ケー     | タイ書   | 籍     |
|         |       |       |
|         |       |       |
|         |       |       |
|         |       |       |
|         | -     |       |

ニュース/エンタメ画面 「S!コンテンツストア」 ◆ ● ●インターネットに接続されます。 以降は、画面の指示に従って操作して ください。

### 無料のコンテンツを入手する

デコレメールテンプレートや電子書籍、 ゲームなど、無料で提供されているコンテ ンツを入手できます。

 コンテンツは無料ですが、インターネット に接続されるため、パケット通信料は発生 します。

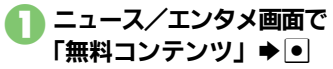

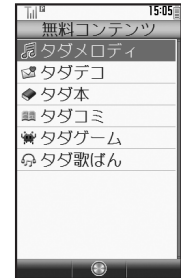

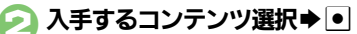

●インターネットに接続されます。 以降は、画面の指示に従って操作して ください。

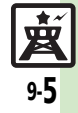

## 電子ブック

ニュースノ

エンタメ

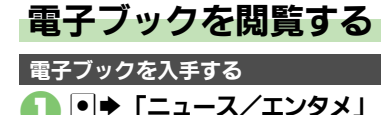

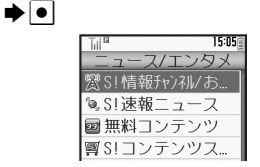

#### ニュース/エンタメ画面

#### 「S!コンテンツストア | ⇒ • 61

- ●以降は、画面の指示に従って操作して ください。
- ●ダウンロードした電子ブックは、デー タフォルダの 「ブック」 に保存されま す。

#### 入手方法について

- ●あらかじめブックマークに登録されてい る「シャープメーカーサイトSH-web」 からもケータイ書籍を入手できます。
- 無料コンテンツを入手するとき
  - ②で「無料コンテンツ」 ●●●「タダ 本| / 「タダコミ| ●●
- ■以降は、画面の指示に従って操作してく ださい。

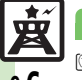

#### 使いこなしチェック!

### ケータイ書籍を利用する

- 書籍データや辞書データなどXMDF形式の 雷子ブックを閲覧できます。
- ●データによっては、本機では利用できない ことがあります。

### ニュース/エンタメ画面で 「ケータイ書籍」●●

●ケータイ書籍が記動します。以降の操 作方法については、ケータイ書籍のへ ルプを参照してください。

### ブックサーフィン<sup>®</sup>を利用する

- コンテンツ・キーをダウンロードしたCCF ファイルを閲覧できます。
- ●データによっては、本機では利用できない ことがあります。

### ニュース/エンタメ画面で 「ブックサーフィン | ▶ ●

● ブックサーフィン<sup>®</sup>が起動します。 以降の操作方法については、ブック サーフィン<sup>®</sup>のヘルプを参照してくだ さいし

#### メモリカードを経由してCCFファイルを移 動したとき

●機種変更などでCCFファイルを移動したと きは、コンテンツ・キーを再ダウンロー ドすると閲覧できます。ただし、コンテ ンツによってはCCFファイルの再ダウン ロードが必要なことがあります。

◎便剤 ●書籍内の文字列をコピーしたい●以前の機種のケータイ書籍を確認したい●ケータイ書籍ライブラリを使いこなしたい(ピア P.9-9)

### S!情報チャンネル

### ■情報受信

| 新着情報の受信をイン      | ●⇒「ニュース/エンタメ」⇒●⇒「S! 情報 |
|-----------------|------------------------|
| フォメーションで知ら      | チャンネル/お天気」◆●◆「S!情報チャンネ |
| せない             | ル通知設定」⇒●●⇒「Off」⇒●      |
| LS!情報チャンネル通知設定」 |                        |
| 受信できなかった情報      | ●◆「ニュース/エンタメ」◆●◆「S! 情報 |
| を再度受信したい        | チャンネル/お天気」⇒●⇒「再配信要求」⇒● |
| [再配信要求]         | ◆「はい」 ◆●               |

#### ■情報画面

| 情報画面の表示サイズ<br>を変更したい<br>【表示サイズ】     | 情報画面で◎◆「設定」◆●◆「表示サイズ」◆<br>●◆表示サイズ選択◆●                                                                                     |
|-------------------------------------|----------------------------------------------------------------------------------------------------|
| 情報画面のスクロール<br>単位を変更したい<br>[スクロール単位] | 情報画面で◎◆「設定」◆●◆「スクロール単位」◆●◆スクロール単位選択◆●                                                                                     |
| 情報画面の文字列をコ<br>ピーしたい<br>[テキストコピー]    | 情報画面で■◆「テキストコピー」◆●◆開始<br>文字選択◆●◆終了文字選択◆●                                                                                  |
| 情報画面からファイル<br>を保存したい<br>[ファイル保存]    | 情報画面で ◎ ◆「ファイル保存」 ◆ ● ◆ 保存す<br>るファイル選択 ◆ ● ◆「保存」 ◆ ● ◆ ファイル<br>名入力 ◆ ● ◆ 「ここに保存」 ◆ ●<br>● ファイルによっては、自動的に保存されることがあ<br>ります。 |
| 情報画面の詳細情報を<br>確認したい<br>[プロパティ表示]    | 情報画面で◆「プロパティ表示」◆●                                                                                                    |

#### ■お天気アイコン

| 天気予報を表示したい<br>[天気予報]                             | <ul> <li>● 「ニュース/エンタメ」 ● ● 「S! 情報</li> <li>チャンネル/お天気」 ● ● 「お天気アイコン」</li> <li>● ● 「天気予報」 ● ●</li> </ul>                                      |
|--------------------------------------------------|----------------------------------------------------------------------------------------------------|
| 天気予報の情報画面の<br>文字サイズを設定した<br>い<br>[文字サイズ]         | 情報画面で図◆「設定」◆●◆「文字サイズ」◆<br>●◆文字サイズ選択◆●                                                                                                    |
| お天気アイコンを待受<br>画面に表示しない<br>[待受表示設定]               | <ul> <li>● ◆「ニュース/エンタメ」 ◆ ● ◆「S!情報</li> <li>チャンネル/お天気」 ◆ ● ◆「お天気アイコン」</li> <li>◆ ● ◆「設定」 ◆ ● ◆「待受表示設定」 ◆ ● ◆「Off」 ◆ ●</li> </ul>            |
| お天気アイコンを自動<br>的に更新しない<br>【アイコン更新設定】              | <ul> <li>● ◆「ニュース/エンタメ」 ◆ ● ◆「S!情報</li> <li>チャンネル/お天気」 ◆ ● ◆「お天気アイコン」</li> <li>◆ ● ◆「設定」 ◆ ● ◆「アイコン更新設定」 ◆</li> <li>● ◆「Off」 ◆ ●</li> </ul> |
| お天気アイコンの更新<br>をインフォメーション<br>で知らせない<br>[天気予報通知設定] | <ul> <li>● 「ニュース/エンタメ」●● 「S!情報</li> <li>チャンネル/お天気」●● 「お天気アイコン」</li> <li>● 「設定」●● 「天気予報通知設定」⇒</li> <li>● 「Off」●●</li> </ul>                  |

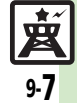

### 便利な機能

| S!速報ニュース                              |                                                                                                    | ■待受ウィンドウ                              |                                                                                                    |
|---------------------------------------|----------------------------------------------------------------------------------------------------|---------------------------------------|----------------------------------------------------------------------------------------------------|
| ■情報確認/更新                              |                                                                                                    | ニュースを登録したい<br>[ニュース登録]                | <ul> <li>③→回→「ニュース登録」→●→「S!速報ニュー</li> <li>ス一覧」→●→「登録はこちら」→●→「はい」</li> </ul>                                                                                                    |
| 一覧の自動更新を設定したい                         | <ul> <li>●⇒「ニュース/エンタメ」⇒●⇒「S!速報</li> <li>ニュース」⇒●⇒「設定」⇒●⇒「自動更新設</li> </ul>                                                               |                                       | <ul> <li>●</li> <li>●</li> <li>●</li> <li>りスト選択</li> <li>●</li> <li>●</li> <li>□</li> <li>□</li></ul> |
| [自動更新設定]                              | 定」→●→ 種類選択→●→●→ 更新間隔選択ま         たは「On」→●         ● このあと、確認画面が表示されたときは、●を押しま                                                            | ニュースの表示速度を<br>変更したい<br>「ニュース表示速度]     | ◎→፼→「ニュース表示設定」→●→「ニュー<br>ス表示速度」→●→速度選択→●                                                                                                    |
|                                       | す。<br>• 「特別」を「On」に設定すると、4時間ごとに更新<br>されます。<br>• 「一般」を「On」に設定すると、1日1回用新され                                                                | 未読ニュースだけを表示したい<br>[ニュース表示対象]          | ◎⇒◎⇒「ニュース表示設定」⇒●⇒「ニュー<br>ス表示対象」→●⇒「未読のみ」→●                                                                                                    |
|                                       | <ul> <li>●「一板」を101」に設定すると、1日1回史制きれ<br/>ます。</li> <li>●自動更新しないときは、「Off」を選んで●を押しま<br/>す。</li> </ul>                                       | 待受ウィンドウの表示<br>方法を設定したい<br>[待受ウィンドウ設定] | ◎ ●●●「待受ウィンドウ設定」 ● ●●「ウィ<br>ンドウ表示設定」 ● ●●表示方法選択 ● ●                                                                                                    |
|                                       | ●更新情報が多いと、パケット通信料が高額になることがあります。                                                                                                    | ■その他の設定                               |                                                                                                    |
| 自動更新の予定を確認<br>したい<br>【自動更新予定確認】       | ! ●◆「ニュース/エンタメ」◆●◆「S!速報<br>ニュース」◆●◆「設定」◆●◆「自動更新予<br>定確認」◆●                                                                             | 背景を変更したい<br>【背景変更設定】                  | <ul> <li>● 「ニュース/エンタメ」 → ● → 「S! 速報</li> <li>ニュース」 → ● → 「設定」 → ● → 「背景変更設</li> <li>定」 → ● → 背景選択 → ●</li> </ul>                                                                                                    |
| 登録したS!速報ニュー<br>スを削除したい<br>[1件削除/全件削除] |                                                                                                    | 更新情報から情報画面<br>に接続したい<br>[情報画面接続]      | <ul> <li>「ニュース/エンタメ」・「S!速報</li> <li>ニュース」・「S!速報ニュース一覧」・</li> <li>コンテンツ選択・</li> <li>更新情報選択・</li> <li>タイトル選択・</li> </ul>                                                                                                    |
|                                       | 1 件だけ削除する<br>「─件」 → ● ● 「はい」 → ●<br>すべて削除する                                                                                            | 画像を取得しない<br>【画像取得設定】                  |                                                                                                    |
|                                       |                                                                                                    |                                       |                                                                                                    |
| S!速報ニュースを初期<br>化したい<br>[S!速報ニュース一覧消去] | <ul> <li>「ニュース/エンタメ」→●→「S!速報</li> <li>ニュース」→●→「設定」→●→「S!速報ニュースー覧消去」→●→操作用暗証番号入力→●→</li> <li>「はい」→●</li> <li>●白動亜新山は操作できません。</li> </ul> |                                       |                                                                                                    |

ニュース/エンタメ

9

<u>東</u> 9-8

### 電子ブック

| 書籍内の文字列をコ<br>ピーしたい<br>[文字列をコピー]            | 閲覧中に 🕬 ◆「文字列をコピー」 ◆ ● ◆ 開始文<br>字選択 ◆ ● ◆ 終了文字選択 ◆ ●                                                      |
|--------------------------------------------|----------------------------------------------------------------------------------------------------|
| 以前の機種のケータイ<br>書籍を確認したい<br>[ケータイ書籍ライブラリ]    | <ul> <li>●⇒「ニュース/エンタメ」⇒●⇒「ケータイ</li> <li>書籍」⇒Θ⇒ケータイ書籍選択●●</li> <li>●ファイル形式によっては、表示されないものがあります。</li> </ul> |
| ケータイ書籍ライブラ<br>リを使いこなしたい<br>[ケータイ書籍ライブラリ利用] | 共通操作●⇒「ニュース/エンタメ」⇒●⇒<br>「ケータイ書籍」→◎→下記の操作                                                                 |
|                                            | フォルダを作成する<br>◎✦「フォルダ作成」✦ ● ✦ フォルダ名入力✦ ●                                                                  |
|                                            | 表示フォルダを切り替える<br>凾◆「表示フォルダ切替」 ◆ ● ◆ フォルダ選択<br>◆ ●                                                         |
|                                            | フォルダ名/ファイル名を変更する<br>フォルダ/ファイル選択⇒回⇒「名前変更」⇒<br>●⇒フォルダ名/ファイル名入力⇒●                                           |
|                                            | ファイルを移動する<br>ファイル選択⇒◎⇒「移動」⇒●⇒移動先フォ<br>ルダ選択◆●⇒「ここに移動」⇒●                                                   |
|                                            | フォルダ/ファイルを削除する<br>フォルダ/ファイル選択⇒⇒「削除」⇒●⇒<br>「はい」⇒●                                                         |
|                                            | 詳細情報を確認する<br>ファイル選択⇒፼⇒「プロパティ」⇒●                                                                          |

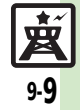

### こんなときは

### S!速報ニュース

#### 自動更新が行われない

- 夜間から早朝にかけては、S!速報ニュースの速報の自動更新は行われません。
- USIMカードを交換していませんか。
   USIMカードを交換すると、自動更新 設定が「Off」に戻ります。